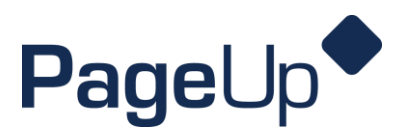

#### **Requisition How to Guide**

When you're ready to post a new position!

Step 1 From your PageUp Dashboard click on the Position Description tile.

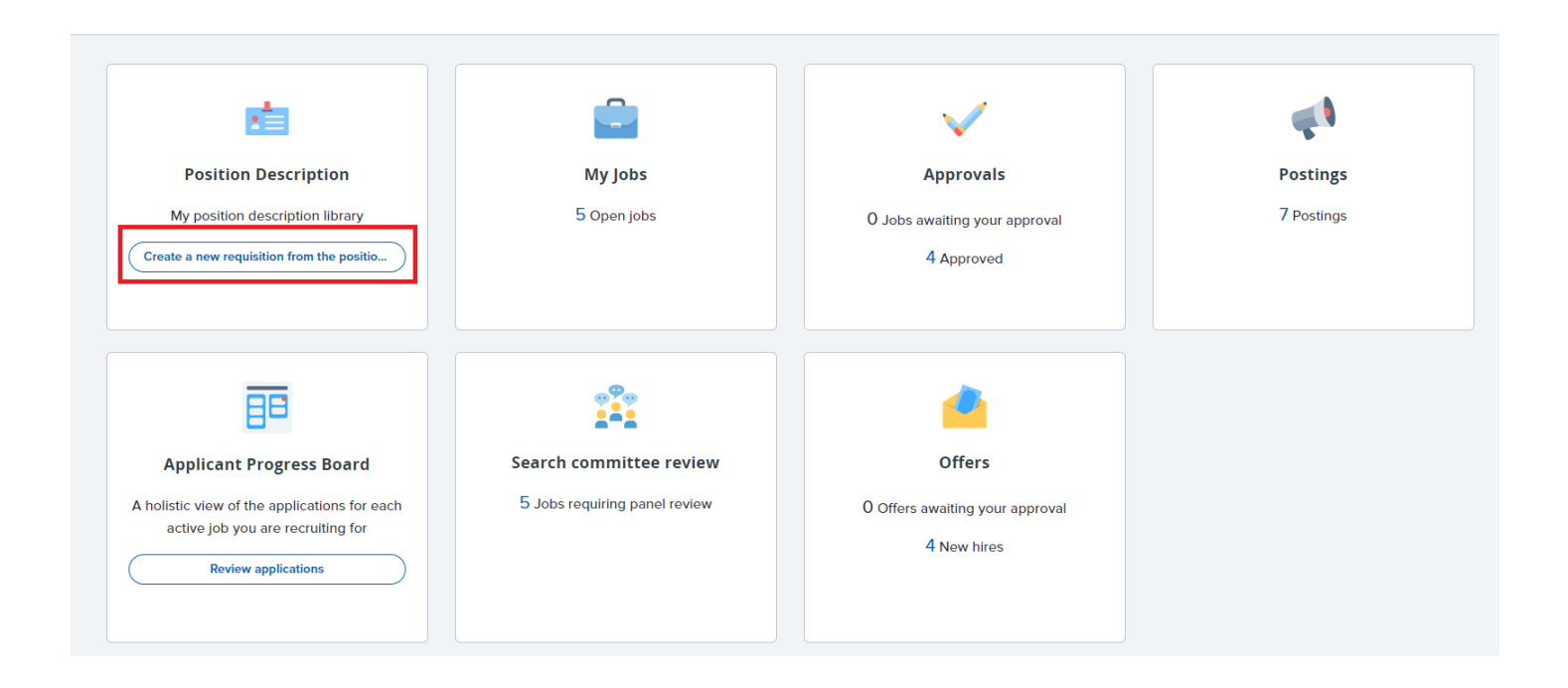

Make sure your filters are set to "all" and "active." Type in the job title and click **Search** on the far right side. (*Tip: be vague in your search. Example: "Student Success Rep" versus "Part-time Student Success Representative."* 

| <b>Ξ Page</b> Up.    |       |          |            |                 | oL     | bs People | Recent items 🗸 | Adrianna 🗸  | ? ~ |
|----------------------|-------|----------|------------|-----------------|--------|-----------|----------------|-------------|-----|
| Position Description | ı     |          |            |                 |        |           |                |             |     |
| PD No.               | Title | Location | Department | Approval status | Status |           | ~              | Clear Searc | h   |

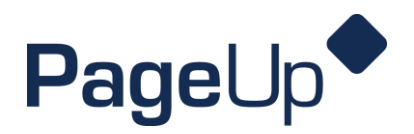

**Step 2** Once the position pops up that you're searching, check the date modified or click "view" and make sure the job description is current. If it needs updated, contact Marissa to send you the Word document for editing.

| Description             |                                                                                                    |                                                                                                    |                                                                                                    |                                                                                                    |                                                                                                    |                                                                                                    |
|-------------------------|----------------------------------------------------------------------------------------------------|----------------------------------------------------------------------------------------------------|----------------------------------------------------------------------------------------------------|----------------------------------------------------------------------------------------------------|----------------------------------------------------------------------------------------------------|----------------------------------------------------------------------------------------------------|
|                         | Title                                                                                                    | Location                                                                                                    |                                                                                                    | Department                                                                                                    |                                                                                                    | Approval st                                                                                                    |
|                         | Student Success Rep                                                                                                    | All                                                                                                    | ~                                                                                                    | All                                                                                                    | ~                                                                                                    | All                                                                                                    |
| Title                   |                                                                                                    |                                                                                                    | Position                                                                                                    | Number                                                                                                    | Date modified                                                                                                    |                                                                                                    |
| Part-Time Student Succe | ess Representative                                                                                                    |                                                                                                    |                                                                                                    |                                                                                                    | May 24, 2023                                                                                                    | ,                                                                                                    |
| Student Success Repres  | entative - Admissions                                                                                                    |                                                                                                    |                                                                                                    |                                                                                                    | May 5, 2022                                                                                                    | ,                                                                                                    |
| Student Success Repres  | entative - Call Center                                                                                                    |                                                                                                    |                                                                                                    |                                                                                                    | May 5, 2022                                                                                                    | ,                                                                                                    |
| Student Success Repres  | entative - Technical Education                                                                                                    |                                                                                                    |                                                                                                    |                                                                                                    | May 5, 2022                                                                                                    | ,                                                                                                    |
| Student Success Repres  | entative - Health Sciences                                                                                                    |                                                                                                    |                                                                                                    |                                                                                                    | May 5, 2022                                                                                                    | ,                                                                                                    |
|                         | Description<br>Title<br>Part-Time Student Succes<br>Student Success Repres<br>Student Success Repres<br>Student Success Repres<br>Student Success Repres | Title   Student Success Rep   Title   Part-Time Student Success Representative   Student Success Representative - Admissions   Student Success Representative - Call Center   Student Success Representative - Technical Education   Student Success Representative - Health Sciences | Title       Location         Student Success Rep       All         Title       All         Part-Time Student Success Representative       Student Success Representative         Student Success Representative - Admissions       Student Success Representative - Call Center         Student Success Representative - Technical Education       Student Success Representative - Health Sciences | Title Location   Student Success Rep All   Title Position   Part-Time Student Success Representative Position   Student Success Representative - Admissions Student Success Representative - Call Center   Student Success Representative - Technical Education Student Success Representative - Health Sciences | Title Location Department   Student Success Rep All All   Position Number Part-Time Student Success Representative Student Success Representative - Admissions Student Success Representative - Call Center Student Success Representative - Technical Education Student Success Representative - Health Sciences | Title Location Department   Student Success Rep All All   Title Position Number Date modified   Part-Time Student Success Representative May 24, 2023   Student Success Representative - Admissions May 5, 2022   Student Success Representative - Call Center May 5, 2022   Student Success Representative - Technical Education May 5, 2022   Student Success Representative - Health Sciences May 5, 2022 |

Click **Recruit for position** on the far right side to start the requisition.

| Status | Clear Search                                 |
|--------|----------------------------------------------|
| Active | ✓ Clear Search                               |
|        |                                              |
|        |                                              |
|        | Edit View Recruit for position Archive       |
|        | Edit   View   Recruit for position   Archive |
|        | Edit View Recruit for position Archive       |
|        | Edit View Recruit for position Archive       |
|        | Edit View Recruit for position Archive       |
|        |                                              |

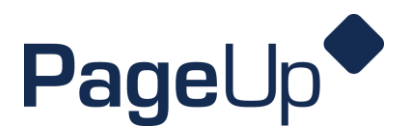

**Step 3** The next screen will bring up the requisition information and the required fields needed to complete the process. If the position is replacing a former employee, enter their name and last day of employment.

|                                                                                                  | REQUISITION INFORMATION                             |
|--------------------------------------------------------------------------------------------------|-----------------------------------------------------|
| Job Title:*                                                                                      | Part-Time Student Success Representative            |
| Requisition Number:                                                                              | Leave blank to automatically create a reference No. |
| Preferred start date:*                                                                           | (iii)                                               |
| If temporary, specify duration:                                                                  |                                                     |
| Reason:*                                                                                         | Select 🗸                                            |
| If other, please specify:                                                                        |                                                     |
| Please list the employee you are replacing, or enter "N/A" if you are not replacing an employee: |                                                     |
| If applicable, please list their last day of employment:                                         |                                                     |
| Department:*                                                                                     | ADMISSIONS                                          |
| Location:                                                                                        |                                                     |
| FLSA:                                                                                            |                                                     |
| Contract Length:                                                                                 |                                                     |
| Retirement Plan:                                                                                 |                                                     |
| Grant Funded:*                                                                                   | ○ Yes ○ No                                          |
| Position Type:*                                                                                  | Q /                                                 |
|                                                                                                  | No Position Type selected.                          |
| Recruitment Process:*                                                                            | Part-time/Adjunct Hire - Posting                    |

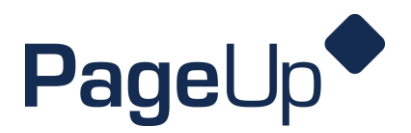

**Step 4** Under **Headcount Management**, you will enter the number of new positions or replacement positions and click "add more."

If the **Posting Location** does not automatically fill, click the drop down arrow to select the appropriate location.

|                                             |                | HEADCOUNT MANAG                                                                               | GEMENT                                                                                                    |
|---------------------------------------------|----------------|-----------------------------------------------------------------------------------------------|----------------------------------------------------------------------------------------------------|
|                                             | S<br>V         | elect the correct "Type" bel<br>acancies for this specific jol<br>replacement" and then hit t | ow if you are posting a single vacancy. If you have multiple<br>o, you must also type a numeric value under "new" or<br>he "Add more" button to submit.       |
| Positions:*                                 |                |                                                                                               |                                                                                                    |
| Position no:*                               | Type:*         | Applicant                                                                                     | Application status                                                                                                    |
|                                             |                | <b>0</b> No positions exist for                                                               | this job.                                                                                                    |
|                                             |                |                                                                                               | New: Replacement: 1 Add more                                                                                                    |
|                                             |                | ADVERTISING INFOR                                                                             | MATION                                                                                                    |
|                                             | F<br>II<br>E   | or external postings, your j<br>ndeed.com, Glassdoor, MO<br>xternal postings will be ren      | ob will be advertised on the following sites: OTC Jobs Website,<br>Career Center, Springfield Chamber of Commerce, and HERC.<br>noved after 14 calendar days. |
|                                             | lı<br>a        | nternal postings will be adv<br>fter 3 business days.                                         | ertised only on the OTC Internal Jobs Website and will be removed                                                                                             |
| Please list any special recruitir requests: | ng/advertising |                                                                                               |                                                                                                    |
| Posting Location:*                          | ſ              | Springfield, MO                                                                               | •                                                                                                    |
| Advertisement Text:                         | L.             |                                                                                               |                                                                                                    |

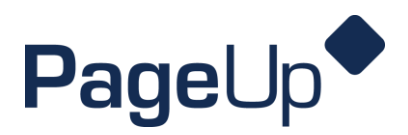

**Step 5** Under **Search Committee**, enter the name of the hiring manger for the position. Then click "Add Search Committee Member" to add additional members.

|                                                                      | SEARCH COMMITTEE                                                                                                    |                                   |
|----------------------------------------------------------------------|----------------------------------------------------------------------------------------------------|-----------------------------------|
| Search Committee Chair:                                              | Marissa Stewart-cain 🛛 🔍 🍠                                                                                                    |                                   |
|                                                                      | Email address: stewarma@otc.edu v                                                                                                    |                                   |
|                                                                      | Search Committee Members:<br>Rules – Five committee members minimum for faculty and dire<br>Three committee members minimum for all other positions. | ector level (or above) positions; |
| earch Committee Members:<br><mark>Add Search Committee Member</mark> |                                                                                                    |                                   |
| Recipient                                                            |                                                                                                    |                                   |
| earch Committee Member information:                                  | No Search Committee Member selected.                                                                                                    |                                   |
|                                                                      |                                                                                                    |                                   |
|                                                                      |                                                                                                    |                                   |
|                                                                      |                                                                                                    |                                   |

A box will pop up and prompt you to enter the first and last name of the employee. **Click "Search" and then "Add".** Continue that process until all names are added. Then **click "Done"** and the bottom to close the window.

| ents | Search - Work - | Microsoft Edge                                                                                                   |                      |               | -           | o >         | <        |
|------|-----------------|----------------------------------------------------------------------------------------------------|----------------------|---------------|-------------|-------------|----------|
|      | https://ot      | c.dc4.pageuppeople.com                                                                                           | v/v5.3/provider/mult | tiSearchField | l/searchdia | log A       | <i>b</i> |
|      | First name:     |                                                                                                    | Preferred            | name:         |             |             |          |
|      | Carolyn         |                                                                                                    |                      |               |             |             |          |
|      | Last name:      |                                                                                                    | Team:                |               |             |             |          |
|      | Cantrell        |                                                                                                    |                      |               |             |             |          |
|      | Search          |                                                                                                    |                      |               |             |             |          |
|      |                 | D ( )                                                                                                    |                      | -             |             |             |          |
|      | First name      | Preferred name                                                                                                   | Last name 🗢          | Team          |             |             | ove) p   |
|      | Carolyn         |                                                                                                    | Cantrell             | OTC           |             | Add         |          |
|      |                 |                                                                                                    |                      |               |             |             |          |
|      | Page 1 of 1     |                                                                                                    |                      |               | Records     | 1 to 1 of 1 |          |
|      | Course course   | the end of the second second second second second second second second second second second second second second |                      |               |             |             | F        |
|      | Search commi    | ttee member informati                                                                                            | ion:                 |               |             |             |          |
| on:  | No search co    | mmittee member selec                                                                                             | ted.                 |               |             |             |          |
|      |                 |                                                                                                    |                      |               |             |             |          |
|      |                 |                                                                                                    |                      |               |             |             |          |
|      |                 |                                                                                                    |                      |               |             |             |          |
|      |                 |                                                                                                    |                      |               |             |             |          |
|      |                 |                                                                                                    | Done                 |               |             |             |          |

Contact Marissa Stewart-Cain at <a href="mailto:stewarma@otc.edu">stewarma@otc.edu</a> or 447-2635 if you have any questions.

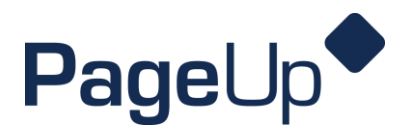

**Step 6** The next section of the requisitoin is **Selection Criteria**. This is where you can add required and preffered criteria from the job dscription to rank applicants during the review process.

| SELECTION CRITERIA                |                              |
|-----------------------------------|------------------------------|
| Add                               |                              |
|                                   | There are no items to show   |
| Select Criteria                   |                              |
| SELECTION CRITERIA                |                              |
| Add                               |                              |
|                                   | • There are no items to show |
| Prior sustamar carvisa avpariance |                              |

(This step is optional and not required to submit the requisition.)

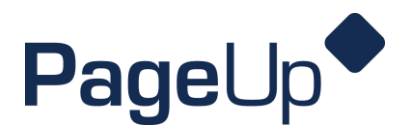

**Step 7** The final step in creating the requisition is adding the **Users and Approvals**. Enter the hiring manager's name and select the approval process (adjunct, part-time, or full-time hire). Depending on the type of approval process, you will need to add the appropriate department approvers including the Hiring Manager (Committee Chair), Dean/Director, or Vice Chancellor.

|                                        |           | USERS AND APPROVALS                     |          |              |
|----------------------------------------|-----------|-----------------------------------------|----------|--------------|
|                                        |           |                                         |          |              |
| epartment Admin (in lieu of Hiring Mar | nager):   |                                         | Q        | _            |
|                                        |           | No user selected.                       |          |              |
|                                        |           |                                         |          |              |
| iring Manager:*                        |           | Marissa Stewart-cain                    | Q        | _            |
|                                        |           | Email address: stewarma@otc.ed          | <u>u</u> | ~            |
|                                        |           |                                         |          |              |
| pproval process:*                      |           | Part-time Hire 💙                        |          |              |
| 1. Hiring Manager:                     |           | Q 🍠                                     |          |              |
|                                        | No user s | elected.                                |          |              |
| 2 Dean/Director                        |           |                                         |          |              |
|                                        |           | Q /                                     |          |              |
|                                        | No user s | elected.                                |          |              |
|                                        |           |                                         |          |              |
|                                        |           |                                         |          |              |
| IR Renresentative:*                    |           |                                         |          | _            |
| n nepresentative.                      |           | Marissa Stewart-cain                    | Q        | _            |
|                                        |           | Email address: stewarma@otc.ed          | <u>u</u> | ~            |
|                                        |           | Next page >                             |          |              |
|                                        | Please f  | ill in all mandatory fields marked with | n an a   | sterisk (*). |
|                                        |           |                                         |          |              |
|                                        |           |                                         |          |              |

Click Save or Save & Exit at the bottom to initiate the approval process. Approvers will receive an email to review and approve the requisition. Once the requisition is approved, it will be posted to the OTC jobs page and external job boards.